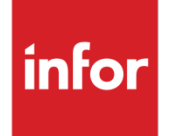

Infor LN Workbench Installation Guide 2.0

#### Copyright © 2014 Infor

#### **Important Notices**

The material contained in this publication (including any supplementary information) constitutes and contains confidential and proprietary information of Infor.

By gaining access to the attached, you acknowledge and agree that the material (including any modification, translation or adaptation of the material) and all copyright, trade secrets and all other right, title and interest therein, are the sole property of Infor and that you shall not gain right, title or interest in the material (including any modification, translation or adaptation of the material) by virtue of your review thereof other than the non-exclusive right to use the material solely in connection with and the furtherance of your license and use of software made available to your company from Infor pursuant to a separate agreement, the terms of which separate agreement shall govern your use of this material and all supplemental related materials ("Purpose").

In addition, by accessing the enclosed material, you acknowledge and agree that you are required to maintain such material in strict confidence and that your use of such material is limited to the Purpose described above. Although Infor has taken due care to ensure that the material included in this publication is accurate and complete, Infor cannot warrant that the information contained in this publication is complete, does not contain typographical or other errors, or will meet your specific requirements. As such, Infor does not assume and hereby disclaims all liability, consequential or otherwise, for any loss or damage to any person or entity which is caused by or relates to errors or omissions in this publication (including any supplementary information), whether such errors or omissions result from negligence, accident or any other cause.

Without limitation, U.S. export control laws and other applicable export and import laws govern your use of this material and you will neither export or re-export, directly or indirectly, this material nor any related materials or supplemental information in violation of such laws, or use such materials for any purpose prohibited by such laws.

#### **Trademark Acknowledgements**

The word and design marks set forth herein are trademarks and/or registered trademarks of Infor and/or related affiliates and subsidiaries. All rights reserved. All other company, product, trade or service names referenced may be registered trademarks or trademarks of their respective owners.

#### **Publication Information**

Release: Infor LN 10.4 Publication date: October 16, 2014 Document code: U9732D US

## Contents

| About this | guide                                      | 7  |
|------------|--------------------------------------------|----|
| Intende    | ed audience                                | 7  |
| Related    | d documents                                | 7  |
| Contac     | ting Infor                                 | 7  |
| Chapter 1  | Introduction                               | 9  |
| Chapter 2  | Requirements                               | 11 |
| Hardwa     | are requirements                           | 11 |
| Softwar    | re requirements                            | 11 |
| IIS        | Requirements                               | 11 |
| Bro        | wser Requirements                          | 12 |
| Chapter 3  | Installation                               | 13 |
| Installat  | tion of the Workbench Deployer             | 13 |
| Wo         | rkbench Deployer application pool settings | 13 |
| Wo         | rkbench Deployer Web site settings         | 14 |
| Wo         | rkbench Deployer application settings      | 14 |
| Inst       | talling Workbench Deployer                 | 14 |
| Wo         | rkbench Deployer Configurator              | 18 |
| Configu    | uration of the Web Server                  | 18 |
| Wo         | rkbench application pool settings          | 19 |
| Wo         | rkbench web site settings                  | 19 |
| Wo         | rkbench web site Session State settings    | 20 |
| Wo         | rkbench web site Authentication Settings   | 21 |
| Deployi    | ing Workbenches                            | 22 |
| Dep        | ployment Logging                           | 24 |
| Mis        | cellaneous                                 | 24 |
| Aut        | hentication settings                       | 25 |
| Configu    | uration (LN)                               | 27 |

#### Contents

| Setti                                                                   | ing the Workbench Web Server                                                                                                    | 27                          |
|-------------------------------------------------------------------------|----------------------------------------------------------------------------------------------------|-----------------------------|
| Chapter 4                                                               | Impact                                                                                                    | 29                          |
| Perform                                                                 | ance                                                                                                    | 29                          |
| Migratio                                                                | n                                                                                                    | 29                          |
| Backwa                                                                  | rds compatibility                                                                                                    | 29                          |
| Integrati                                                               | on                                                                                                    | 29                          |
| Escrow                                                                  | impact                                                                                                    | 30                          |
| Chapter 5                                                               | Glossary                                                                                                    | 31                          |
|                                                                         |                                                                                                    | -                           |
| Chapter 6                                                               | Troubleshooting                                                                                                    |                             |
| Chapter 6<br>HTTP st                                                    | Troubleshooting                                                                                                    | <b>33</b>                   |
| Chapter 6<br>HTTP st<br>MS Dep                                          | Troubleshooting<br>atus code 500<br>loy Log Files                                                                                                    | <b>33</b><br>33             |
| <b>Chapter 6</b><br>HTTP st<br>MS Dep<br>Installati                     | Troubleshooting<br>atus code 500<br>loy Log Files                                                                                                    | <b>33</b><br>33<br>34<br>34 |
| Chapter 6<br>HTTP st<br>MS Dep<br>Installati<br>Deploym                 | Troubleshooting<br>atus code 500<br>loy Log Files<br>on failure                                                                                                    | <b>33</b><br>               |
| Chapter 6<br>HTTP st<br>MS Dep<br>Installati<br>Deploym<br>Ever         | Troubleshooting<br>atus code 500<br>loy Log Files<br>ion failure<br>nent failure<br>ry attempt to deploy returns HTTP status code 424                                             |                             |
| Chapter 6<br>HTTP st<br>MS Dep<br>Installati<br>Deploym<br>Ever<br>Occa | Troubleshooting<br>catus code 500<br>loy Log Files<br>ion failure<br>nent failure<br>ry attempt to deploy returns HTTP status code 424<br>asional returns of HTTP status code 424 |                             |

Contents

## About this guide

This document is an installation and reference guide for Infor LN Workbench Applications. The guide will describe:

- The system requirements
- The installation steps for the Workbench applications.
- How to deploy Infor LN Workbench Applications on an IIS7 Web Server.

## Intended audience

This installation guide is intended for application managers and/or system administrator who are responsible for installations of - new versions of - Infor software

## **Related documents**

You can find the documents in the product documentation section of the Infor Xtreme Support portal, as described in "Contacting Infor" on page 7.

## **Contacting Infor**

If you have questions about Infor products, go to the Infor Xtreme Support portal at <u>www.infor.com/inforxtreme</u>.

If we update this document after the product release, we will post the new version on this Web site. We recommend that you check this Web site periodically for updated documentation.

If you have comments about Infor documentation, contact documentation@infor.com.

## Chapter 1 Introduction

# 1

The LN Workbench Applications run in a Web UI environment, which is hosted itself in an Infor Workspace environment.

You can access the Workbench Applications within the Intranet environment, not from the internet.

Installation and deployment of the Workbench 3GL Session, DLL and BDE components on the customer system is done through the standard PMC tools.

For deployment of the workbenches on an IIS server additional steps are required. These steps are described in this document.

Everything described in this document with regard to LN Workbench Applications, also applies to LN Home Page Web Parts.

## Chapter 2 Requirements

Here we will address all hardware en software requirements for the installation of Workbench Applications.

## Hardware requirements

These are the requirements:

• A Windows server, capable of hosting a Microsoft Internet Information Services (IIS) server, version 7.x, with at least 10Mb of free space per LN Workbench Application.

## Software requirements

These are the requirements:

- A working environment of Infor LN (FP7 or later), as applications such as LN Workbenches are deployed from Infor LN.
- In case of FP7, KB Solution 1123723 must be installed.
- A running Microsoft Internet Information Services (IIS) server, version 7.x., hosting an Infor Workspace environment, which hosts a Web UI environment.

## **IIS Requirements**

The IIS requirements for Workbench applications are based on ASP.Net 4.x and require Microsoft Internet Information Services (IIS) version 7.x. In addition .Net version 4.0 must be installed on the IIS server.

To install IIS:

1 In the Server Manager, switch on these services:

- Web Server (IIS) role, with the default role services
- Application Development: ASP.NET and dependent role services
- Security: Windows Authentication
- Management Tools: IIS 6 Management Compatibility
- 2 Ensure that HTTP Activation is installed.
  - In the Server Manager select Features.
  - Open .NET Framework 4.x Features WCF Services.
  - Select HTTP Activation.

MS WebDeploy (<u>http://www.iis.net/download/webdeploy</u>) is part of the installation package and must not be installed beforehand. Other important IIS settings and configurations for workbench applications are listed in section Configuration of the Web Server in this guide.

#### **Browser Requirements**

To be able to run a Workbench Application, a Silverlight plugin is needed in the browser.

These browsers support a Silverlight plugin:

- Microsoft Internet Explorer, version 7 or later;
- Mozilla FireFox, version 3 or later;
- Google Chrome;

Note: correct working of drill back functionality to the LN backend is not guaranteed at this moment.

• Apple Safari.

At this moment, Infor supports Internet Explorer, Mozilla Firefox and Google Chrome.

## Chapter 3 Installation

# 3

This chapter describes:

- Installation of the Workbench Deployer.
- Configuration of the Web Server.
- Deployment of a Workbench Application.
- Configuration of the Workbench Application in LN.

## Installation of the Workbench Deployer

The Workbench Deployer is an ASP.NET application that handles deployment of Workbenches from LN to the IIS Web Server.

It retrieves the Workbench package files from LN (which are defined as Additional Files), uploads them to the IIS Web Server, and installs them on the IIS Web Server.

The Workbench Deployer must be installed on the IIS Web Server. This is a one-time action.

The next paragraphs describe the installation of the Workbench Deployer.

### Workbench Deployer application pool settings

Using the IIS Manager, add (or select) an application pool for the Workbench Deployer.

The application pool must have these settings:

- .Net Framework version: 4.\*
- Managed pipeline mode: Integrated
- Identity: Local System

## Workbench Deployer Web site settings

To configure the settings:

- 1 Start the IIS Manager.
- 2 Add a new website, for example, "WorkbenchDeployer":
- 3 Specify this information:
  - Site Name: WorkbenchDeployer (this name is free to choose);
  - Application Pool: The application pool just created
  - Physical path: **The physical path where the site content (sources) must be stored**. To avoid configuration errors the physical path of the web site where the WorkbenchDeployer is installed must adhere to the root folder of the website in C:\inetpub. For example: C:\inetpub\wwwWorkbenchDeployerRoot
  - Required binding: https (but it is also possible to run the Workbench Deployer with http)
  - Connect as: Pass-through authentication
  - SSL-certificate: Browse to your SSL-certificate.

### Workbench Deployer application settings

The web application settings for the Workbench Deployer are set by the installer of the Workbench Deployer itself.

These values are required:

- Connect as: Pass-through authentication
- Cookie Settings: Use Cookies
- Anonymous Authentication: **Disabled**
- Windows Authentication: Enabled

## Installing Workbench Deployer

Acquire the LN Workbench Deployer Installation Program and extract it into the server. This installation program is available from <u>http://www.inforxtreme.com/</u>KB Solution 1125915).

These files are present.

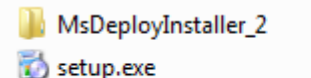

😽 WorkbenchDeployerInstallation.msi

To install workbench deployer:

1 Right click 'setup.exe' and select **Run as administrator**.

2 Microsoft Web Deploy 2.0 is bundled together and will be installed first.

| 🔯 ERP Enterprise - Workbench Deployer Setup                 | × |
|-------------------------------------------------------------|---|
| The following components will be installed on your machine: |   |
| WebDeploy_2_x86                                             |   |
| Do you wish to install these components?                    |   |
| If you choose Cancel, setup will exit.                      |   |
| Install                                                     |   |

3 Click Install.

The Welcome installation screen displays:

4 Click Next. The Select Installation Address dialog displays.

| 😸 ERP Enterprise - Workbench Deployer                                                                                                    | - • ×                           |
|----------------------------------------------------------------------------------------------------|---------------------------------|
| Select Installation Address                                                                                                    |                                 |
| The installer will install ERP Enterprise - Workbench Deployer to the following we<br>To install to this web location, click "Next". To install to a different web location, | eb location.<br>enter it below. |
| Site:<br>First ✓ Itual directory: WorkbenchDeployer                                                                                                    | Disk Cost                       |
| Application Pool:<br>WorkbenchDeployer                                                                                                    |                                 |
| Cancel < <u>B</u> ack                                                                                                    | <u>N</u> ext >                  |

- 5 Select the web site from the **Site** dropdown box.
- 6 Specify a web application name in the Virtual directory field.
- 7 Select an application pool from Application Pool dropdown box.

For the correct requirements see Workbench Deployer application pool settings mentioned earlier.

8 Click Next.

The Confirm Installation screen appears.

9 Click **Next** to start the installation.

Installation

A dialog box with a progress bar displays. Before the progress bar reaches the end, the Configure Workbench Deployer dialog box displays:

| ERP Enterprise - Configure Workbench Deploy                                                                                                    | er                             |                                                                                                    |
|----------------------------------------------------------------------------------------------------|--------------------------------|----------------------------------------------------------------------------------------------------|
| Selected Web<br>Site Name<br>Web Application Name<br>Physical path to the selected web application<br>D:\inetpub\wwwroot\First\WorkbenchDeployee | First v<br>WorkbenchDeployer v | Administrator's Information<br>Workbench Deployer is responsible for installing Workbench websites on the local<br>It requires impersonating into an administrative user account.<br>Please provide an administrative user account to be used runtime.<br>Information entered here are encrypted with RSA and kept safely. |
| Additional Access Restrictions<br>All access to Workbench Deployer is authenti                                                                   | Read Configuration             | Domain Name<br>Administrator Name<br>Administrator Password                                                                                                    |
| Here, you can impose additional restrictions b                                                                                                   | y specifying user group(s).    | Lest<br>MsDeploy Path<br>Please provide the path to the MsDeploy installation.                                                                                                    |
|                                                                                                    | Select                         | C:\Program Files\IIS\Microsoft Web Deploy V2\ Browse Apply Changes Close                                                                                                    |

The Configure Workbench Deployer dialog box contains these sections:

- Selected Web
- Additional Access Restriction
- Administrator's Information
- MsDeploy Path

The Configure Workbench Deployer – Selected Web section:

|                     | Site Name                   | Second             | - |
|---------------------|-----------------------------|--------------------|---|
|                     | Web Application Name        | /WorkbenchDeployer | Ŧ |
| Physical path to th | ne selected web application | :                  |   |
| C:\inetpub\wwwro    | ot\Second\WorkbenchDep      | lover              |   |

This section displays the destination web site, application and its physical path.

At this stage, changing these settings is not allowed.

The Configure Workbench Deployer – Additional Access Restriction section:

By default, Workbench Deployer authenticates all Windows users. For imposing additional access restriction through specifying group names,

- 10 Select the **Enable** checkbox to enable the **Select** button.
- 11 Click **Select** to start the Select Groups dialog.

|                            | Additional Access Restriction                                                                                 |                                                       |                           |
|----------------------------|----------------------------------------------------------------------------------------------------|-------------------------------------------------------|---------------------------|
|                            | All accesses to Workbench Deployer are authe<br>Here, you can impose additional restriction by sp<br>I Enable | nticated through Window<br>becifying user group(s) to | s account.<br>be allowed. |
|                            | Authorized User Group(s)                                                                                      |                                                       | Select                    |
| elect Groups               |                                                                                                    | 8 23                                                  |                           |
| Select this obje<br>Groups | ct type:                                                                                                    | Object Types                                          |                           |
| From this locati           | on:                                                                                                    |                                                       |                           |
| Enter the object           | t names to select (examples):                                                                                 | Locations                                             |                           |
|                            |                                                                                                    | Check Names                                           |                           |
| <u>A</u> dvanced           | . ОК                                                                                                    | Cancel                                                |                           |

12 Select one or more groups and click OK.

Configure Workbench Deployer – Administrator's Information section:

| Administrator's Information                                                               |                                                                     |
|-------------------------------------------------------------------------------------------|---------------------------------------------------------------------|
| Workbench Deployer is responsible for in:<br>It requires impersonating into an administra | stalling workbench website on the local IIS.<br>ative user account. |
| Please provide an administrative user acc                                                 | count to be used runtime.                                           |
| Information entered here are encrypted w                                                  | ith RSA and kept safely.                                            |
| Domain Name                                                                               | · · · ·                                                             |
| Administrator Name                                                                        |                                                                     |
| Administrator Password                                                                    |                                                                     |
|                                                                                           | Test                                                                |

**13** Specify Domain Name, Administrator Name, and Administrator Password to be used runtime when Workbench Deployer performs the execution of deployments.

14 Click Test to verify the specified values result in successful login.

Configure Workbench Deployer – MsDeploy Path section:

| MsDeploy Path                                         |        |
|-------------------------------------------------------|--------|
| Please provide the path to the MsDeploy installation. |        |
| C:\Program Files\IIS\Microsoft Web Deploy V2\         | Browse |
| Apply Changes                                         | Close  |

15 Verify that the 'MsDeploy Path' points to the desired path of the Web Deploy 2.0.

#### Installation

Note: On x64 Servers, this path must point to the x64 version of MsDeploy.exe and not to the x86 version.

- **16** Click **Apply Changes** to write the configuration values in the web.config file. Administrator's account details are encrypted and not readable.
- 17 Close the Installation Complete dialog when the installation is complete:

### Workbench Deployer Configurator

This application is installed silently when the Workbench Deployer is installed.

It is installed in the folder:

%Program Files%/Infor/WorkbenchDeployerConfig

Shortcuts are available from the user's desktop and program files menu.

Click one of the shortcuts and accept when prompted for User Access Control.

| Selected Web                                                                                                | Administrator's Information                                                                                                    |
|----------------------------------------------------------------------------------------------------|----------------------------------------------------------------------------------------------------|
| Site Name First  Web Application Name //WorkbenchDeployer                                                   | Workbench Deployer is responsible for installing Workbench websites on the local IIS.<br>It requires impersonating into an administrative user account. |
| Physical path to the selected web application:                                                              | Please provide an administrative user account to be used runtime.                                                                                       |
| C-\inetpub\www.root\First\WordEenchDeployer <u>Read</u> Configuration                                       | Information entered here are a crypted with RSA and kept safely. Dom n Name NLBADBKIM1                                                                  |
| dditional Access Restrictions<br>All access to Workberch Deploy his a sheeticated through a Workeys account | Administrator Name administrator<br>Administrator assword                                                                                               |
| Here, you can impose additional restrictions by specifying user group(s).                                   | MsDeploy Path                                                                                                    |
| Authorized User Group(s)                                                                                    | Please provide the path to the MsDeploy installation.                                                                                                   |
| Select                                                                                                    | C:\Program Files\IIS\Microsoft Web Deploy V2\ Browse                                                                                                    |

When started after the installation, Site Name and Web Application combo boxes are enabled.

The goal of enabling the combo boxes is to accommodate the web site or application changes made by users and make it possible to encrypt the sensitive data afterwards.

## Configuration of the Web Server

This section describes the configuration of the Web server for the workbenches. These subjects will be discussed:

- Application Pool Settings;
- Web Site creation and configuration.
- Session State Settings;
- Authentication Settings;

All necessary settings are mentioned here for reference purposes, in case of problems running the workbench.

#### Workbench application pool settings

Using the IIS Manager, add an application pool. It is advised to add an application pool for the Workbench applications and not to reuse an existing one, like the default application pool.

The application pool must have these settings:

- Name: Workbenches (this name is free to choose)
- .Net Framework version: 4.\*
- Managed pipeline mode: Integrated

| .NET Framework version:   |  |
|---------------------------|--|
| .NET Framework v4.0.30319 |  |
| Managed pipeline mode:    |  |
| Integrated 🔹              |  |

#### Workbench web site settings

- 1 Start the IIS Manager,
- 2 Add a new website, for instance with the name "Workbenches":

Installation

| Site name:                         |                | Application po | ol:   |        |
|------------------------------------|----------------|----------------|-------|--------|
| Workbenches                        |                | Workbenches    |       | Select |
| Content Director<br>Physical path: | У              |                |       |        |
| C:\inetpub\ww                      | wroot\Workbe   | nches          |       |        |
| Pass-through a                     | uthentication  |                |       |        |
| Connect as                         | Test Setti     | ngs            |       |        |
| Binding                            |                |                |       |        |
| Туре:                              | IP add         | ress:          | Por   | t      |
| https                              | ✓ All Un       | assigned       |       |        |
| Host name:                         |                |                |       |        |
|                                    |                |                |       |        |
| SSL certificate:                   |                |                |       |        |
| IIS Express Deve                   | elopment Certi | ficate         | View. |        |
| Start Web site i                   | immediately    |                |       |        |
|                                    |                |                |       |        |

- **3** Specify this information:
  - Site Name: Workbenches (this name is free to choose);
  - Application Pool: Workbenches (the application pool just created)
  - Physical path: The physical path where the site content (sources) must be stored.
  - Connect as: Pass-through authentication
  - Binding Type: https\*
  - Port: Specify a port number. Ensure it differs from the port number of the Workbench Deployer web site.
  - SSL-certificate: Browse to your SSL-certificate

\*: It is possible to run the workbenches with http.

Some Workbenches make use of maps. At this moment it is only possible to use Bing Maps and Open Street Map. Open Street Map only runs with http and is free to use. Bing Maps run with http and https, but require a Bing Map key. This key must be entered in LN, session COM Parameters (tccom5000m000). If you want to run the workbenches under https (for example, due to your preferred authentication system, such as ASDF or IFS), then you must use Bing Maps.

#### Workbench web site Session State settings

This paragraph describes the session settings on Workbenches web site level.

| Not enabled                                                                                                    |          |      |
|----------------------------------------------------------------------------------------------------|----------|------|
| In process                                                                                                    |          |      |
| Custom                                                                                                    |          |      |
| State Server                                                                                                    |          |      |
| Connection string:                                                                                                    |          |      |
| tcpip=loopback:42424                                                                                                    | ···· Cre | eate |
| Time-out (in seconds): 10                                                                                                    |          |      |
| SQL Server                                                                                                    |          |      |
| Connection string:                                                                                                    |          |      |
| data source=localhost;Integrated Security=SSPI                                                                                  | ▼ Cre    | ate  |
| Time-out (in seconds):                                                                                                    |          |      |
|                                                                                                    |          |      |
| 30                                                                                                    |          |      |
| 30                                                                                                    |          |      |
| 30 Enable custom database                                                                                                    |          |      |
| 30<br>Enable custom database<br>Cookie Settings<br>Mode:                                                                        |          |      |
| 30<br>Enable custom database<br>Cookie Settings<br>Mode:<br>Use Cookies                                                         |          |      |
| 30<br>Enable custom database<br>Cookie Settings<br>Mode:<br>Use Cookies  Vance:                                                 |          |      |
| 30<br>Enable custom database<br>Cookie Settings<br>Mode:<br>Use Cookies<br>Name:<br>ASP.NET_SessionId                           |          |      |
| 30<br>Enable custom database<br>Cookie Settings<br>Mode:<br>Use Cookies<br>Name:<br>ASP.NET_SessionId<br>Time-out (in minutes): |          |      |

Use hosting identity for impersonation

Specify this information:

- Session State Mode Settings: In process
- Cookie Settings, Mode: Use Cookies.
- Time Out: 20 minutes (minimal)

### Workbench web site Authentication Settings

Specify these authentication configurations on Workbenches website level:

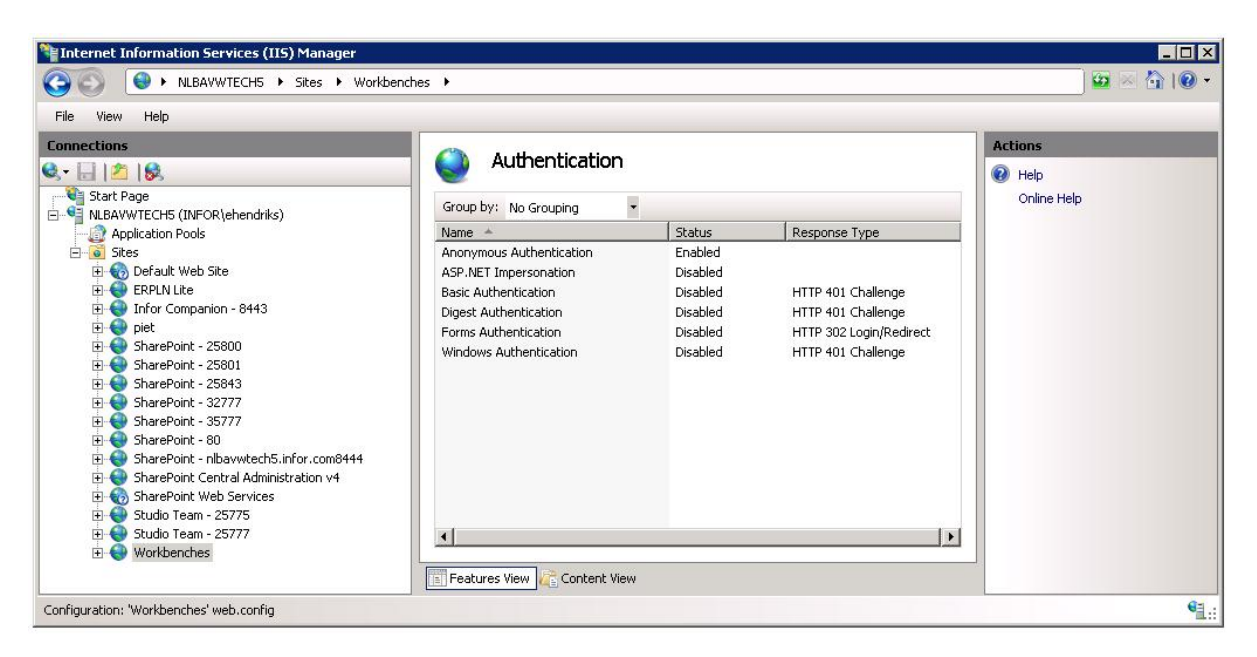

Enable Anonymous authentication

Disable all other authentications.

## **Deploying Workbenches**

To deploy Workbenches from LN to the IIS Web Server:

- 1 Start Web UI or Workspace and connect to the LN system.\
- 2 Start the Workbench Applications (ttadv2570m100) session
- 3 Select your workbench to deploy:

| WORKBENCH APPLICATIONS |                             |                                  |         |         |          |                 |
|------------------------|-----------------------------|----------------------------------|---------|---------|----------|-----------------|
| Eile                   | e <u>E</u> dit <u>V</u> iew | Iools Specific Help              |         |         |          |                 |
| di                     | 🛛 🕘 I 🗋 🖻                   | X 🔐 I 📠 🧭 🖉 I 🔯 I 🖗 💠 🔶 I 🏣      |         |         |          |                 |
| ₩.                     | Session                     | Description                      | Version | Release | Customer | Additional File |
| Y                      |                             |                                  |         |         |          |                 |
|                        | tdpur8350m000               | Supplier Confirmations Workbench | B60     | а       | sy61     | 8350m000.desk   |
|                        | tdpur8352m000               | Top 5 Suppliers Turnover         | B60     | а       | sy61     | 8352m000.desk   |
|                        | tdpur8353m000               | My Suppliers                     | B60     | а       | sy61     | 8353m000.desk   |
|                        | tdsls8350m000               | Sales Delivery Workbench         | B60     | а       | sy61     | 8350m000.desk   |
|                        | tdsmi8350m000               | Top 5 Customers Open Balance     | B60     | а       | sy61     | 8350m000.desk   |
|                        | tdsmi8351m000               | Top 5 Open Opportunities         | B60     | a       | sy61     | 8351m000.desk   |
|                        | tdsmi8352m000               | Top 5 Customers Turnover         | B60     | а       | sy61     | 8352m000.desk   |
|                        | tdsmi8353m000               | My Customers                     | B60     | а       | sy61     | 8353m000.desk   |

Note: multiple workbenches can be selected to deploy at once.

- 4 In Web UI: select Specific Deploy...:
- 5 In Workspace: select Actions Deploy...

This screen appears:

| DEPLOY WORKBENCH APPLICATIONS   |                                             |
|---------------------------------|---------------------------------------------|
| View Logfile Clear Logfile Save | Defaults Clear Defaults Get Defaults 💷 Help |
| Server                          |                                             |
| Workbench Deployer URL:         |                                             |
| Target Site: Default Web Site   |                                             |
| Credentials                     |                                             |
| User:                           |                                             |
| Password:                       |                                             |
|                                 |                                             |
| 1                               | ttadv2270m100 0000                          |

- 6 Specify this information:
  - The Workbench Deployer URL.See Installation of the Workbench Deployer described earlier for the correct URL.
  - Specify the Target Site. This is the site name on the IIS server where the workbench packages will be deployed. See the Workbench web site settings mentioned earlier for the name of the web site.
  - Specify your username, including windows domain; format <Windows domain>\<username>.
  - Specify your password.

An example:

| DEPLOY WORKBENCH APPL   | ICATIONS                                                       |           |
|-------------------------|----------------------------------------------------------------|-----------|
| Vie Deploy              | w Logfile Clear Logfile Save Defaults Clear Defaults Get Defau | ts 🔟 Help |
| Server                  |                                                                | ٦         |
| Workbench Deployer URL: | https://nlbavwtech5:9643/WorkbenchDeployer/                    | ]         |
| Target Site:            | Workbenches                                                    | ]         |
| Credentials             |                                                                | ]         |
| User:                   | INFOR\avdmeent                                                 | ]         |
| Password:               | ******                                                         |           |
|                         |                                                                | -         |
| 1                       | ttadv2270m100                                                  | 0000      |

7 Click Deploy.

When clicking Deploy, the selected workbench(es) will be deployed from LN to the IIS server. The workbench applications will be installed in the indicated Target Site and with the web application name: <sessioncode>\_<version>\_<release>[\_<customer>] For example: tscfg8350m000\_B60\_a\_sy59.

The workbenches are now deployed.

After deployment, it is *not* necessary to restart the Web Server or the target site. The target site will be restarted automatically.

#### **Deployment Logging**

After deployment click **View Logfile** in session Deploy Workbench Applications (ttadv2570m100) to view the log file.

Here is an example:

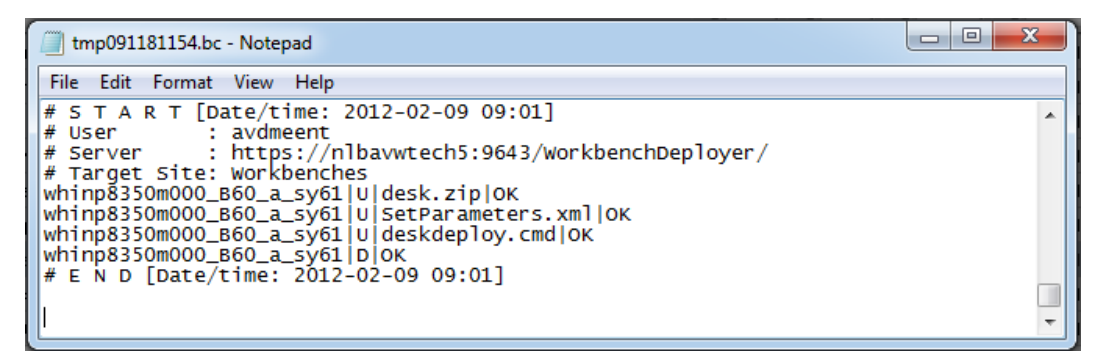

The formatting of the log file is:

[WORKBENCH ID][ACTION][STATUS]

ACTION : U(pload) or D(eploy) STATUS : OK or FAILED (+ error message)

# = comment line

The log file is stored in bse.dir\$() & "/log/log.wb\_deploy".

Click **Clear Logfile** in the Deploy Workbench Applications (ttadv2570m100) session to clear the log file.

#### Miscellaneous

The **Deploy Workbench Applications** (ttadv2570m100) session can be started standalone. In this case a selection range on package VRC and additional file (= workbench application) are available in the UI. This makes it possible to deploy a range of workbenches.

|                                                                                                    | _    |
|----------------------------------------------------------------------------------------------------|------|
| DEPLOY WORKBENCH APPLICATIONS                                                                           | ×    |
| 💜 Deploy 🗶 Close View Logfile Clear Logfile Save Defaults Clear Defaults Get Defaults Add to Job 💷 Help |      |
| Selection Range                                                                                         |      |
| From To                                                                                                 |      |
| Package:                                                                                                |      |
| VRC: Q ZZZ ZZZZ                                                                                         |      |
| Additional File:                                                                                        | a.   |
| Server                                                                                                  |      |
| Workbench Deployer URL: https://hibavwtech5.infor.com/9443/                                             |      |
| Target Site: Default Web Site                                                                           |      |
| Credentials                                                                                             |      |
| User:                                                                                                   |      |
| Password:                                                                                               |      |
|                                                                                                    |      |
|                                                                                                    |      |
| 1 ttadv2270m10                                                                                          | 0000 |

However this is also possible by selecting multiple workbenches in session Workbench Applications (ttadv2570**m100**), before executing the deployment action.

#### Authentication settings

The Workbench Deployer ensures that the authentication settings for the workbenches are correctly set. These settings are described here.

On workbench application level (not the Workbenches site level), the Windows Authentication must be *enabled*, and all others disabled. See this screen print:

| Nanager                                                                                                    |                                                                                                    |                                                                                                    |                                                                                                    |                                |
|----------------------------------------------------------------------------------------------------|----------------------------------------------------------------------------------------------------|----------------------------------------------------------------------------------------------------|----------------------------------------------------------------------------------------------------|--------------------------------|
| O IP NLBAVWTECH5 ► Sites ► Workben                                                                                                    | iches 🕨 tdsls8350m000_B60_a_sy6                                                                                                    | •                                                                                                    |                                                                                                    | 😥 🖂 👔 I 🕡 🗸                    |
| File View Help                                                                                                    |                                                                                                    |                                                                                                    |                                                                                                    |                                |
| File       View       Help         Connections <ul> <li>Start Page</li> <li>Start Page</li> <li>NuBAWTECH5 (INFOR\ehendriks)</li> <li>Application Pools</li> <li>Stres</li> <li>Comparison</li> <li>Stres</li> <li>File</li> <li>Infor Companion - 8443</li> <li>piet</li> <li>SharePoint - 25800</li> <li>SharePoint - 25801</li> <li>SharePoint - 32777</li> <li>SharePoint - 32777</li> <li>SharePoint - 32777</li> <li>SharePoint - 10avtech5.infor.com8444</li> <li>SharePoint - 10avtech5.infor.com8444</li> <li>SharePoint Web Services</li> <li>Studio Team - 25775</li> <li>Studio Team - 25775</li> </ul> | Authentication<br>Group by: No Grouping<br>Name Anonymous Authentication<br>ASP.NET Impersonation<br>Basic Authentication<br>Digest Authentication<br>Forms Authentication<br>Windows Authentication | <ul> <li>Status</li> <li>Disabled</li> <li>Disabled</li> <li>Disabled</li> <li>Disabled</li> <li>Disabled</li> <li>Enabled</li> <li>Enabled</li> </ul> | Response Type<br>HTTP 401 Challenge<br>HTTP 401 Challenge<br>HTTP 302 Login/Redirect<br>HTTP 401 Challenge | Actions<br>Pelp<br>Online Help |
| Workbenches     B→ aspnet_client     B→ Logs     tdpur8350m000_B60_a_sy60     tdpur8350m000_B60_a_sy61     B→ tdsl8350m000_B60_a_sy61     B→ tdsl8350m000_B60_a_sy60     B→ tssoc8350m000_B60_a_sy60     B→                                                                                                    | Features View 🛵 Content Vier                                                                                                    | N                                                                                                    |                                                                                                    |                                |
| Configuration: 'Workbenches/tdsls8350m000_B60_a_sy61' web.                                                                                                    | .config                                                                                                    |                                                                                                    |                                                                                                    | • <b>1</b> .:                  |

Windows Authentication is an IIS feature that is not installed by default. To add features to IIS, start the control panel on the IIS Server machine, select **Programs > Turn Windows features on or off**:

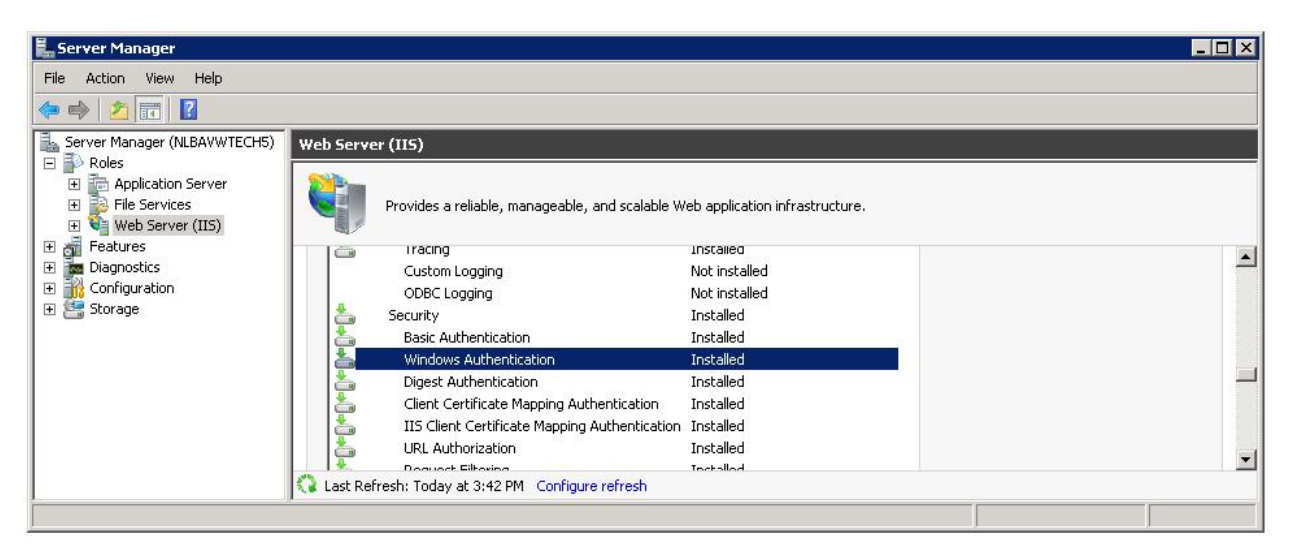

Add the Role Service for Windows Authentication if it is not installed yet.

Note that the IIS server must be restarted when features are enabled or disabled. For changes in configuration on workbench level, restarting these sub web sites is sufficient:

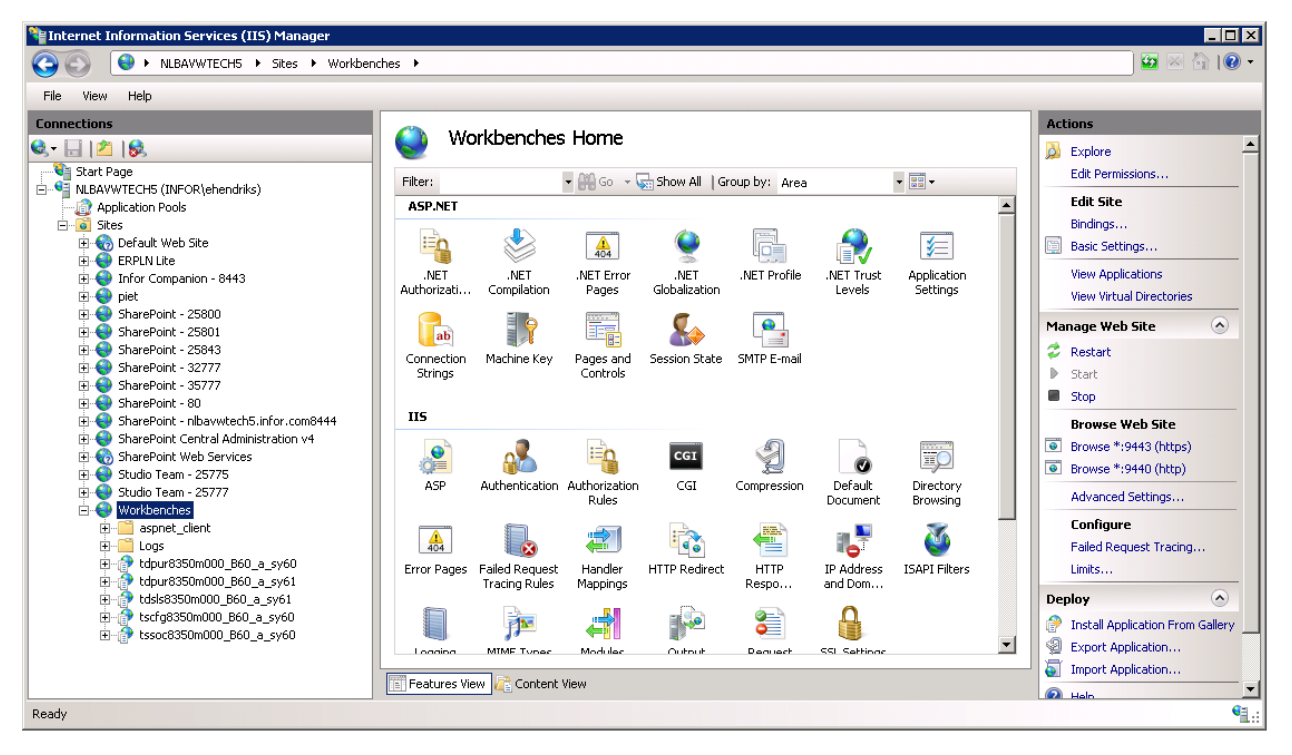

Other Web sites running on this same server will not be affected by a restart on "workbench" level.

## Configuration (LN)

The configuration of a Workbench application is stored on the LN backend. The only configuration data which is needed for a Workbench application is the information which is needed for constructing the Workbench URL.

The session to maintain this workbench configuration data is described.

### Setting the Workbench Web Server

This – one time - action must also be run by the (IIS) administrator.

LN must know where the web applications are hosted. Run these actions:

- 1 Start session Workbench Web Server (ttaad7530m000);
- 2 Specify an ID, description and the URL (including port) of the server where the workbenches are hosted, for example:

| Workbench Web Se     | rver                              |        |               | ×    |
|----------------------|-----------------------------------|--------|---------------|------|
| OK Close Save        | Revert to Saved                   |        |               | ? •  |
| Desk Web Server ID:  | Workbenches                       |        |               |      |
| Description:         | Workbenches Web Server            |        |               |      |
| Desk Web Server URL: | https://nlbavwtech5.infor.com/944 | 3/     |               |      |
|                      |                                   |        |               |      |
|                      |                                   |        |               |      |
|                      |                                   | Modify | Itaad7530m000 | 0000 |

The port must equal the one defined for the Workbenches website.

## Chapter 4 Impact

# 4

## Performance

Every deployment of a Workbench Application results in the creation of a (sub) website on the IIS server and will consume some disk space (10Mb per website, maximum).

The performance of the IIS server will also be affected by the number of users working with a Workbench Application.

## Migration

Migration problems are not expected when deploying a Workbench Application or updating a Workbench Application.

## Backwards compatibility

Not applicable.

## Integration

It is good practice to run Workbench Application on a separate application pool. In that case, other sites running on the same IIS server are not affected by restarts etc.

Impact

## Escrow impact

Not applicable.

# Chapter 5 Glossary

# 5

| A brief overview of the abbreviations used in this document with their description and/or origin. |                                                                                       |  |  |
|---------------------------------------------------------------------------------------------------|---------------------------------------------------------------------------------------|--|--|
| 3GL                                                                                               | 3 <sup>rd</sup> Generation Language                                                   |  |  |
| ADFS                                                                                              | Active Directory Federation Service                                                   |  |  |
| ASP                                                                                               | Active Server Pages (Microsoft Server side script-engine)                             |  |  |
| BDE                                                                                               | Business Data Entity                                                                  |  |  |
| ERP                                                                                               | Enterprise Resource Planning                                                          |  |  |
| DLL                                                                                               | Dynamic Link Library                                                                  |  |  |
| FP                                                                                                | Feature Pack (Infor)                                                                  |  |  |
| FP7                                                                                               | Feature Pack No 7 (Infor)                                                             |  |  |
| HTTPS                                                                                             | Hypertext Transfer Protocol Secure                                                    |  |  |
| IFS                                                                                               | Infor Federation Services                                                             |  |  |
| IIS                                                                                               | Internet Information Services (Microsoft's Web Server)                                |  |  |
| IIS7                                                                                              | Internet Information Services, version 7.x                                            |  |  |
| KB                                                                                                | Knowledge Base on <a href="http://www.inforxtreme.com">http://www.inforxtreme.com</a> |  |  |
| PMC                                                                                               | Program Maintenance and Control (Infor Tool)                                          |  |  |
| URL                                                                                               | Uniform Resource Locator (Web Page Address)                                           |  |  |
| VRC                                                                                               | Version Release Customization (Infor)                                                 |  |  |
| Web UI                                                                                            | Infor Web User Interface (Infor)                                                      |  |  |

## Chapter 6 Troubleshooting

# 6

Here is described which failures, logfiles and error codes you can encounter.

## HTTP status code 500

The Workbench Deployer account configured in Workbench Deployer Config is the account used to receive and deploy the Workbenches. This account must have administrative privileges.

An HTTP status code 500 is returned when this account has no write permission on the destination location for the received files from LN. Although the Workbench Deployer account is part of the Local Administrators group, it is not sufficient to grant Full Control to the Local Administrators group for the application directory of the Workbench Deployer.

After installation of the Workbench Deployer perform these steps:

- 1 Open Server Manager
- 2 Expand Roles Web Server (IIS)
- 3 In the Connections pane expand <SERVER\_NAME> Sites
- 4 Locate the site where you installed the Workbench Deployer and expand it
- 5 Right click on the application directory
- 6 Select Edit Permissions
- 7 Open the Security tab.
- 8 Click Advanced.
- 9 Click Permissions.
- 10 Add the Workbench Deployer account
- 11 Grant it Full Control and click OK
- 12 Select "Replace all child object permissions with inheritable permissions from this object"
- 13 Click Apply and confirm
- 14 Close all dialogs until you return to the Server Manager.

## **MS** Deploy Log Files

The Installation Logfile of MSDeploy is stored on the Web Server in:

C:\Users\InstallationUser\AppData\Local\Temp

The filename starts with MSI.

## Installation failure

During the Workbench Deployer installation the dialog box "Installation Incomplete" can display with this message:

"The installer was interrupted before ERP Enterprise -Workbench Deployer could be installed. You need to restart the installer to try again"

A compatibility issue with the IIS web server can be the cause. Perform these steps to check and resolve the message:

- 1 Open Server Manager.
- 2 Expand Roles.
- 3 Click Web Server (IIS).
- 4 Scroll down the pane titled Web Server (IIS) on the right hand side until the Role Services overview.
- 5 Scroll further down until the Management Tools section.
- 6 Check if the service IIS 6 Management Compatibility is installed.
- 7 If not, scroll up until Add Role Service on the very right.
- 8 Click Add Role Service and check IIS 6 Management Compatibility.
- 9 Click Install.

## Deployment failure

When deployment of a workbench in the Deploy Workbench Applications (ttadv2270m100) session fails, you must view the log file.

Click View Logfile. A local text editor (Notepad in general) opens the server logfile.

At the end of this log file you will find information about:

- Which workbench could not be deployed.
- What time did it happen.
- Which HTTP status code was returned from the IIS application server.

#### Every attempt to deploy returns HTTP status code 424

The log file can be opened in the Deploy Workbench Applications (ttadv2270m100) session of LN. A typical entry looks like:

```
# S T A R T [Date/time: 2012-08-22 14:49]
# User : rlandzaa
# Server : https://nlbavweseiwa:11443/WorkbenchDeployer/
# Target Site: Workbenches
whinp8350m000_B60_a_sy65|U|desk.zip|OK
whinp8350m000_B60_a_sy65|U|SetParameters.xml|OK
whinp8350m000_B60_a_sy65|U|deskdeploy.cmd|OK
whinp8350m000_B60_a_sy65|D|FAILED (424, Unknown HTTP Status Code)
# E N D [Date/time: 2012-08-22 14:49]
```

This entry informs about the successful transfer of the required files from the LN system to the IIS web server, but that the deployment failed.

This can be caused by the Workbench Deployer using the wrong Application Pool or a misconfigured Application Pool. The best is to allow the Workbench Deployer to have its own Application Pool.

To check and if necessary correct the Application Pool of the Workbench Deployer:

- 1 Open Server Manager.
- 2 Expand Roles Web Server (IIS).
- 3 In the Connections pane expand <SERVER\_NAME> Sites.
- 4 Locate the site where you installed the Workbench Deployer and expand it.
- 5 Click the application directory.
- 6 At the right hand side in the Actions pane click Advanced Settings.
- 7 Check which Application Pool is used by the Workbench Deployer application if necessary change it.
- 8 Click OK
- 9 In the pane Connections click Application Pools
- **10** In the pane Application Pools check if the Application Pool used by the Workbench Deployer application is configured with these parameters:
  - .NET Framework Version: v4.0
  - Managed Pipeline Mode: Integrated
  - Identity: Local System
- 11 If this is not correct change the parameters in Advanced Settings. You can open the Advanced Settings from the Actions pane at the right hand side.

### Occasional returns of HTTP status code 424

Workbench Deployer version 2.0 returned an HTTP 424 error when Workbench Application archives larger than 4 MB were deployed. The cause was a configurable parameter in the web.config file that limits file transfers to 4 MB. Infor recommends overriding this default and setting it to 20 MB. After the installation of the Workbench Deployer apply these steps:

- 1 Open the folder where the application WorkbenchDeployer is installed. These files must be present:
  - Deploy.ashx
  - FileUpload.ashx
  - Global.ashx
  - web.config
- 2 Open a text editor such as notepad.exe as administrator (right-click on the icon and select "Run as Administrator").
- 3 Open the file web.config and locate the closing tag (</system.web>) of the system.web section.
- 4 Prepend it as:

<httpRuntime executionTimeout="90" maxRequestLength="20000"/>

This increases the maximum upload size of files from approx. 4 MB to 20 MB. There is no need to restart the server, site or application.

The setup program of version 2.1 and later of the Workbench Deployer will include this parameter in web.config.

## Enabling logging during installation

To enable logging during the installation of the Workbench Deployer is by running the installation program "setup.exe" from the command line. Pass one or more of these command line options:

/I[i|w|e|a|r|u|c|m|o|p|v|x|+|!|\*] <LogFile>

These options are the same options recognized by "msiexec.exe" which is actually wrapped by "setup.exe".

Explanation of the logging options:

- i Status messages
- w Nonfatal warnings
- e All error messages
- a Startup of actions
- r Action-specific records
- u User requests
- c Initial UI parameters

- m Out-of-memory or fatal exit information
- o Out-of-disk-space messages
- p Terminal properties
- v Verbose output
- x Extra debugging information
- + Append to existing log file
- ! Flush each line to the log
- \* Log all information, except for v and x options
- /log <LogFile> Equivalent of /l\* <LogFile>